# **Gyors referencia**

## Papír betöltése

### Tálcák betöltése

VIGYÁZAT! FELBILLENÉS VESZÉLYE: A berendezés stabilitásvesztésének elkerülése érdekében minden egyes tálcába külön-külön töltse be a papírt. A többi tálcát tartsa csukva, amíg szüksége nincs rájuk.

1 Húzza ki a tálcát.

**Megjegyzés:** Amíg a nyomtató elfoglalt, ne távolítsa el a tálcákat.

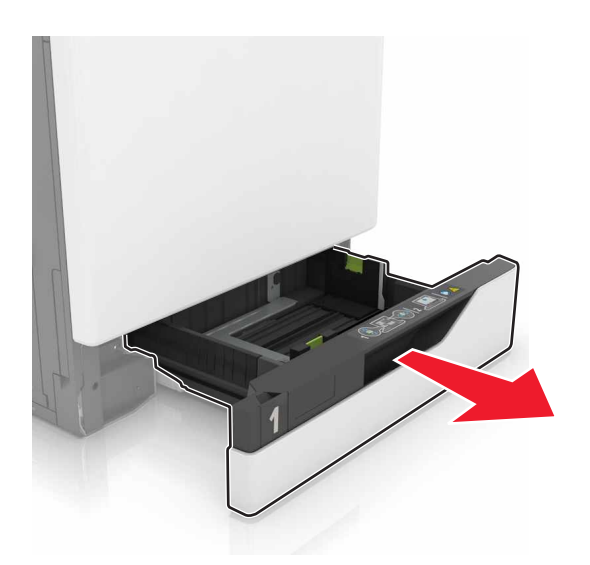

2 Igazítsa úgy a papírvezetőt, hogy az megegyezzen a betöltött papír méretével.

**Megjegyzés:** Használja a tálca alján lévő mutatókat a vezető beállításához.

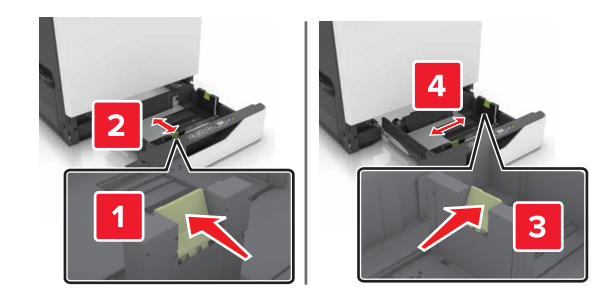

3 Mielőtt behelyezné a papírt, hajlítsa meg, pörgesse át, és igazítsa össze a köteget.

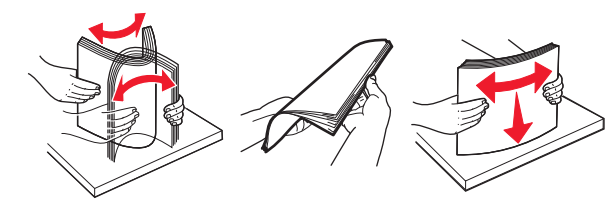

4 Töltse be a papírt a nyomtatandó oldalával felfelé.

#### Megjegyzések:

- Ne csúsztasson papírt a tálcába.
- Ügyeljen arra, a köteg magassága ne haladja meg a papírtöltés maximum jelzését. A tálca túltöltése papírelakadást okozhat.

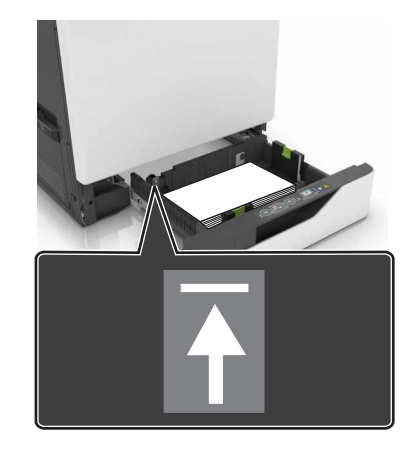

5 Helyezze vissza a tálcát.

Amennyiben nem normál papírtípust használ, állítsa be a papír méretét és típusát a tálcába helyezett papírnak megfelelően.

## A többfunkciós adagoló betöltése

**1** Nyissa ki a többfunkciós adagolót.

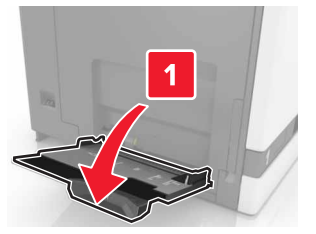

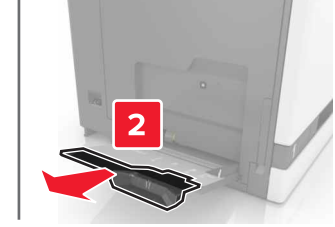

**2** Állítsa a vezetőt a betöltendő papír méretének megfelelő helyzetbe.

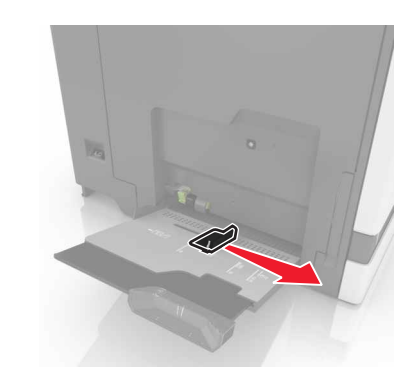

**3** Mielőtt behelyezné a papírt, hajlítsa meg, pörgesse át, és igazítsa össze a köteget.

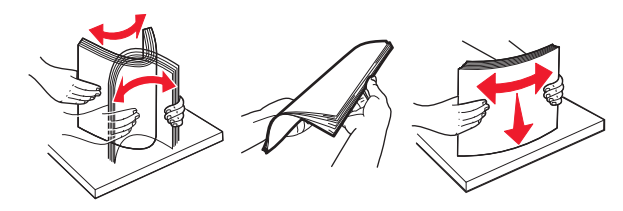

- **4** Töltse be a papírt.
  - A papírt, írásvetítő-fóliákat és kártyacsomagot a nyomtatható oldallal lefelé és a felső éllel előre töltse be a nyomtatóba.

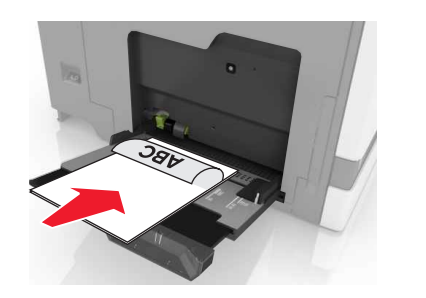

 A borítékokat a hajtókával felfelé töltse be, a papírvezető bal széléhez igazítva. Úgy tegye be az európai borítékokat, hogy a hajtóka felőli oldaluk felfelé nézzen, és először az érkezzen be a nyomtatóba.

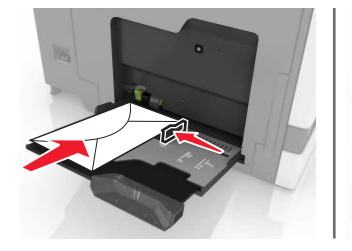

Vigyázat - sérülésveszély: Ne használjon bélyegekkel, kapcsokkal, tűzőkkel, ablakokkal, bevonatos betéttel vagy öntapadós ragasztóval ellátott borítékokat.

**5** A kezelőpanelen állítsa be a tálcába helyezett papírnak megfelelő papírtípust és -méretet.

## Speciális hordozó méretének és típusának megadása

A tálcák automatikusan érzékelik a normál papír méretét. Speciális hordozó, például címke, kártya vagy boríték alkalmazása esetén tegye a következőket:

**1** Lépjen a kezdőképernyőről a következő elemhez:

Beállítások > Papír > Tálca beállításai > válasszon egy tálcát.

2 Állítsa be a speciális hordozó méretét és típusát.

## Nyomtatás

### Nyomtatás a számítógépről

**Megjegyzés:** Speciális hordozó esetén – például címkék, kártyák és borítékok – a nyomtatási feladat elküldése előtt állítsa be a nyomtatón a papír méretét és típusát.

- Nyisson meg egy dokumentumot, és kattintson a Fájl > Nyomtatás lehetőségre.
- 2 Szükség esetén módosítson a beállításokon.
- 3 Küldje el a nyomtatási munkát a nyomtatóra.

### Felfüggesztett feladatok nyomtatása

- 1 Amikor a dokumentum meg van nyitva, kattintson a File (Fájl) > Print (Nyomtatás) parancsra.
- 2 Válassza ki a nyomtatót, és végezze el az alábbiakat:
  - Windows esetén kattintson a Tulajdonságok vagy a Jellemzők elemre, majd kattintson a Nyomtatás és várakozás lehetőségre.
  - Ha Macintosh-felhasználó, válassza a Nyomtatás és várakozás lehetőséget.
- 3 Válassza ki a nyomtatási feladat típusát.
- 4 Szükség esetén rendeljen hozzá egy felhasználónevet.
- 5 Küldje el a nyomtatási munkát a nyomtatóra.
- 6 Érintse meg a Függő feladatok ikont a nyomtató kezdőképernyőjén.
- 7 Küldje el a nyomtatási munkát a nyomtatóra.

### Nyomtatási feladat megszakítása

#### A nyomtató kezelőpaneljén

1 A kezdőképernyőn érintse meg a Feladatsor elemet.

**Megjegyzés:** A kezdőképernyő felső részének megérintése ehhez a beállításhoz is hozzáférést biztosít.

2 Válassza ki a törölni kívánt munkát.

### Számítógépről

- Az operációs rendszer verziójától függően tegye az alábbiak valamelyikét:
  - Nyissa meg a nyomtatók mappát, majd válassza ki a nyomtatót.
  - Az Apple menü Rendszerbeállítások eleménél keresse meg a nyomtatóját.
- 2 Válassza ki a törölni kívánt munkát.

## A nyomtató karbantartása

### Festékkazetta kicserélése

**1** Nyissa ki az A ajtót.

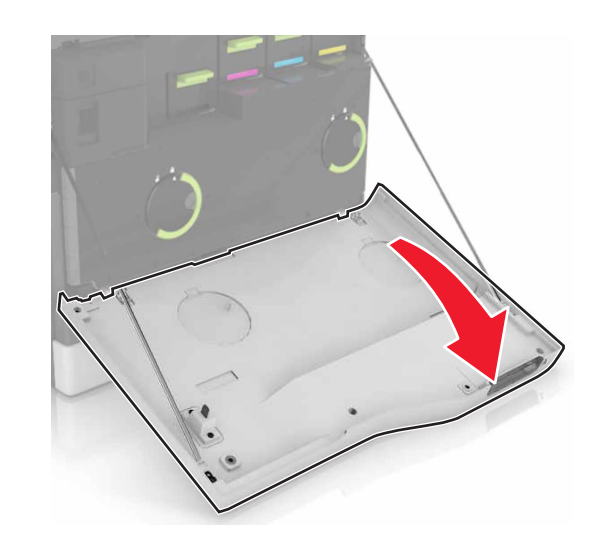

#### 2 Vegye ki a festékkazettát.

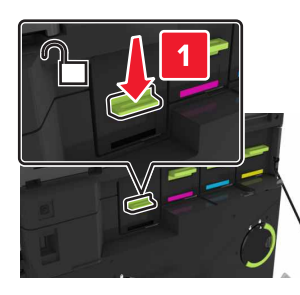

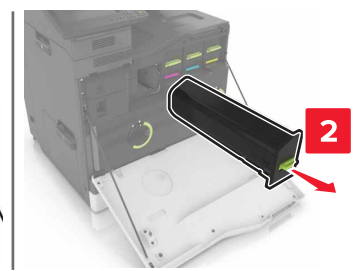

- **3** Csomagolja ki az új festékkazettát.
- 4 Tegye be az új festékkazettát úgy, hogy bepattanjon a helyére.

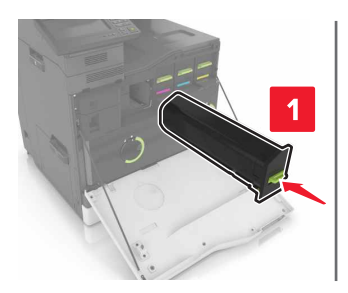

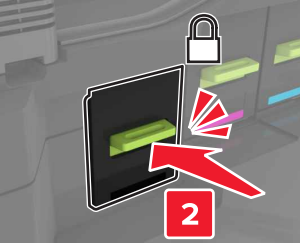

5 Csukja be az A ajtót.

## Elakadások megszüntetése

### Papírelakadások elkerülése

#### Töltse be a papírt megfelelően

• Ügyeljen, hogy a papír egyenletesen feküdjön a tálcában.

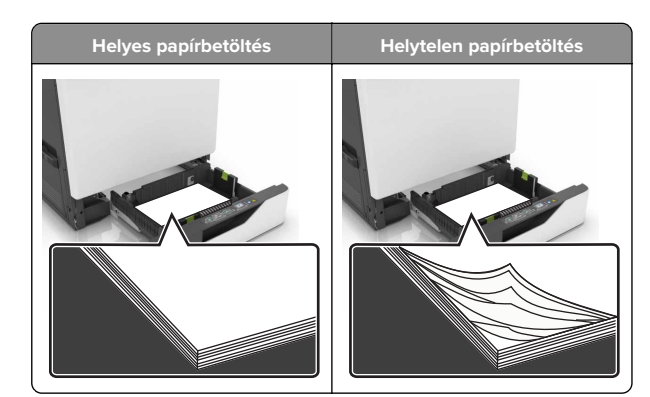

- Ne töltse fel és ne távolítsa el a tálcákat nyomtatás közben.
- Ne töltsön be túl sok papírt. Ügyeljen arra, a köteg magassága ne haladja meg a papírtöltés maximum jelzését.
- Ne csúsztasson papírt a tálcába. A papírt az ábrán látható módon töltse be.

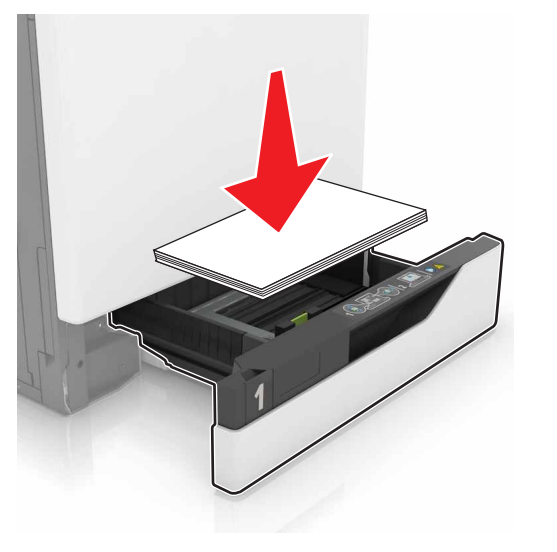

- Ügyeljen arra, hogy a papírvezetők helyesen helyezkedjenek el, és ne nyomódjanak neki szorosan a papírnak vagy borítékoknak.
- A papír behelyezése után határozott mozdulattal helyezze vissza a tálcát a nyomtatóba.

#### Használjon javasolt papírfajtát

- Csak ajánlott papírtípusokat és nyomathordozókat használjon.
- Ne töltsön be gyűrött, szamárfüles, nedves, behajtott vagy hullámos papírt.
- Mielőtt behelyezné a papírt, hajlítsa meg, pörgesse át, és igazítsa össze a köteget.

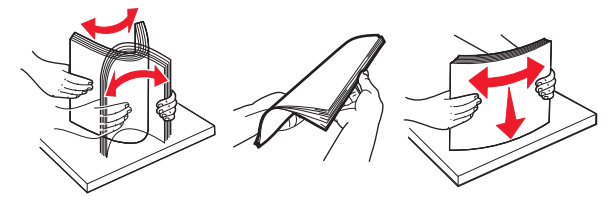

- Ne használjon vágott vagy kézzel tépett papírt.
- Ne tegyen különböző papírméreteket, -súlyokat és -típusokat egy tálcába.
- Ügyeljen, hogy helyesen legyen megadva a papír mérete és típusa a nyomtató kezelőpanelén.
- A papírt tárolja a gyártó előírásai szerint.

### Papírelakadás a tálcákban

1 Húzza ki a tálcát.

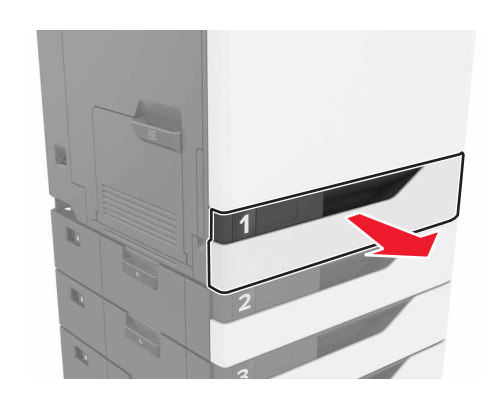

- 2 Távolítsa el az elakadt papírlapot.
  - **Megjegyzés:** Ügyeljen arra, hogy minden papírdarabot eltávolítson.

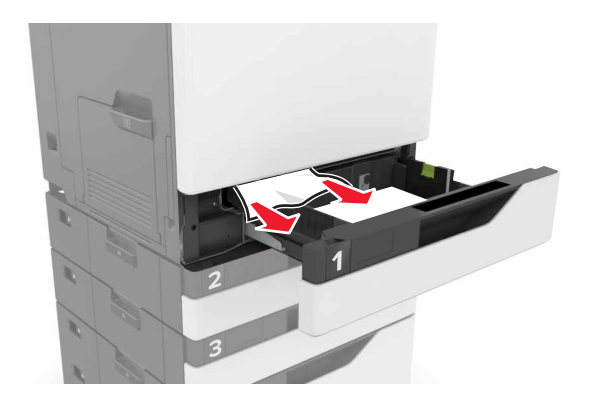

3 Helyezze vissza a tálcát.

4 Nyissa fel a tálca fedelét.

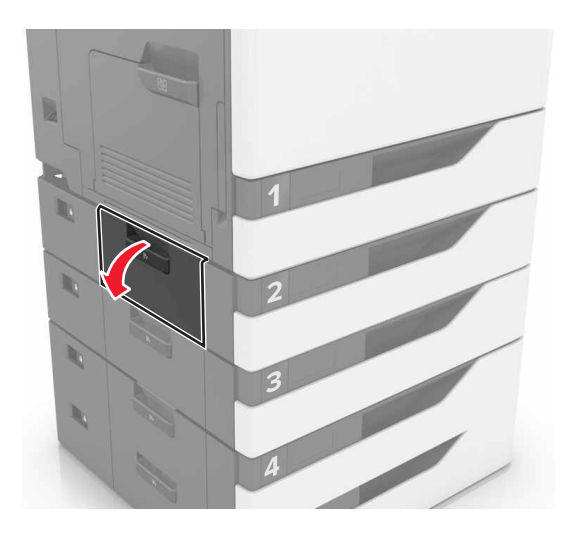

**5** Távolítsa el az elakadt papírlapot.

Megjegyzés: Ügyeljen arra, hogy minden papírdarabot eltávolítson.

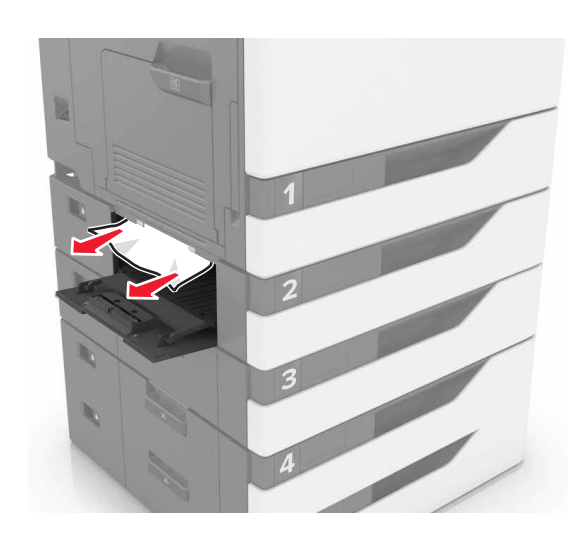

6 Zárja le a tálca fedelét.

### Papírelakadás a többcélú adagolóban

- 1 Távolítsa el a papírt a többcélú adagolóból.
- **2** Távolítsa el az elakadt papírlapot.

Megjegyzés: Ügyeljen arra, hogy minden papírdarabot eltávolítson.

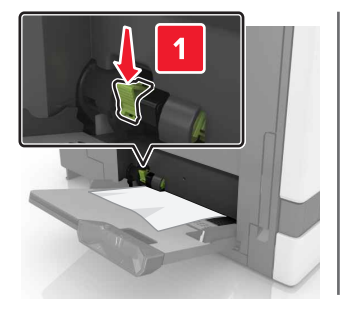

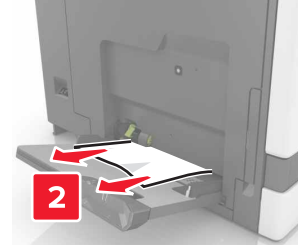

**3** Nyissa ki a B ajtót, és távolítsa el a papírdarabokat.

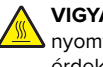

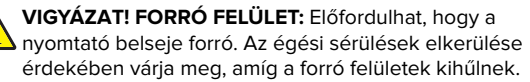

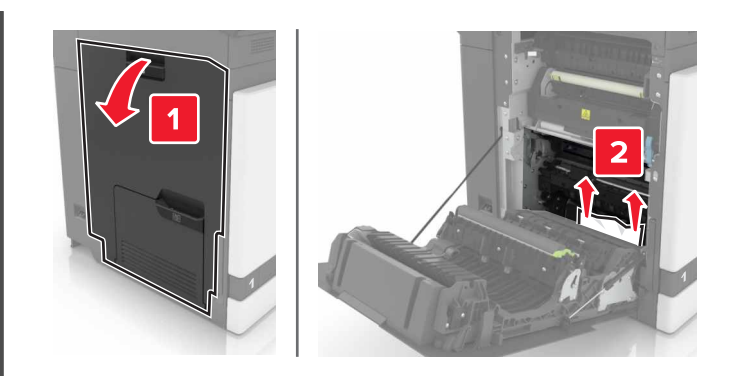

- 4 Csukja be a B ajtót.
- **5** Mielőtt behelyezné a papírt, hajlítsa meg, pörgesse át, és igazítsa össze a köteget.

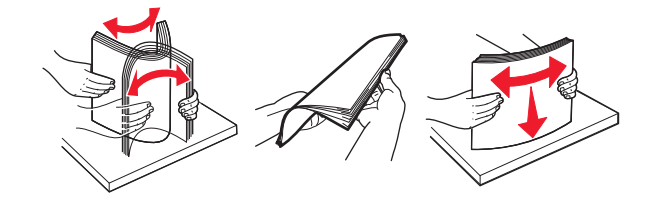

6 Töltsön be újból papírt.

### Papírelakadás a normál tárolóban

**1** Távolítsa el az elakadt papírlapot.

Megjegyzés: Ügyeljen arra, hogy minden papírdarabot eltávolítson.

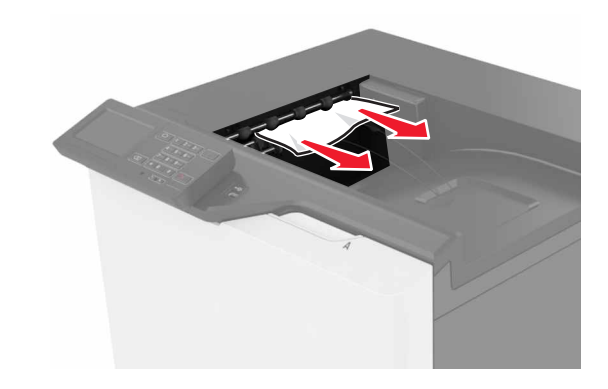

2 Nyissa ki a B ajtót, és távolítsa el a papírdarabokat.

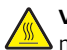

VIGYÁZAT! FORRÓ FELÜLET: Előfordulhat, hogy a nyomtató belseje forró. Az égési sérülések elkerülése érdekében várja meg, amíg a forró felületek kihűlnek.

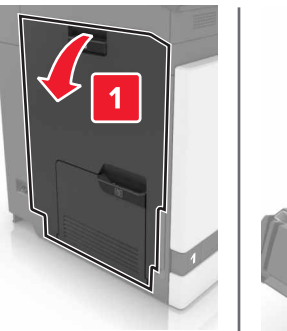

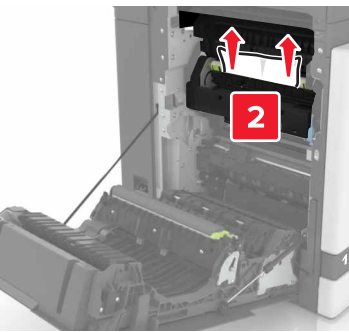

#### 3 Csukja be a B ajtót.

### Papírelakadás a B ajtónál

#### Papírelakadás a beégetőben

**1** Nyissa ki a B ajtót.

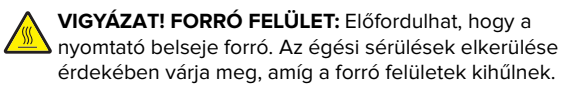

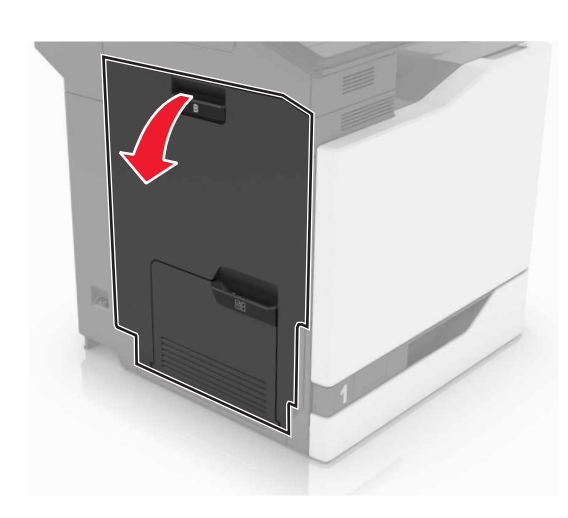

2 Távolítsa el az elakadt papírlapot.

**Megjegyzés:** Ügyeljen arra, hogy minden papírdarabot eltávolítson.

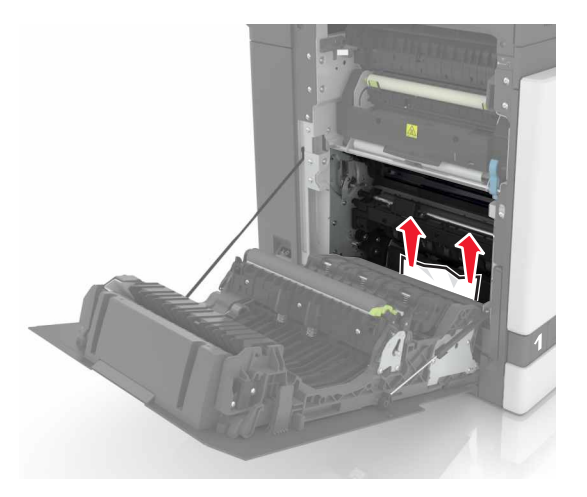

**3** Nyissa fel a beégető ajtaját.

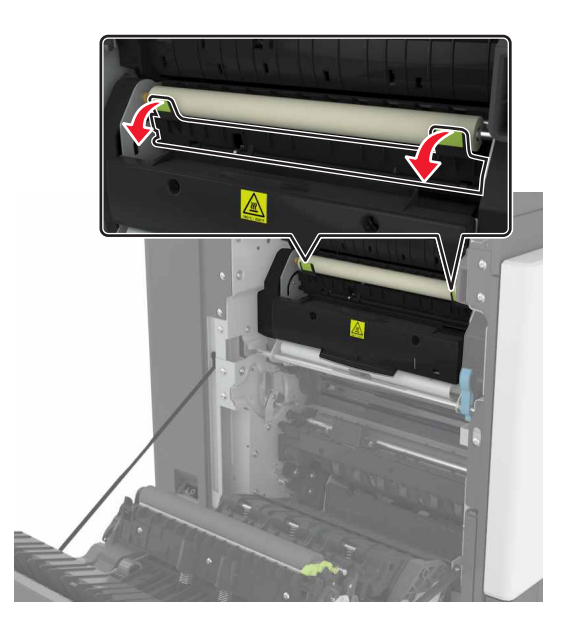

4 Távolítsa el az elakadt papírlapot.

**Megjegyzés:** Ügyeljen arra, hogy minden papírdarabot eltávolítson.

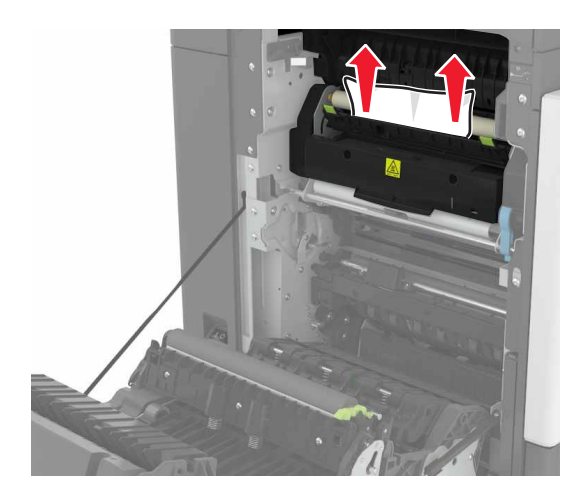

5 Csukja be a B ajtót.

### Papírelakadás a duplex egységben

**1** Nyissa ki a B ajtót.

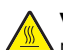

VIGYÁZAT! FORRÓ FELÜLET: Előfordulhat, hogy a myomtató belseje forró. Az égési sérülések elkerülése érdekében várja meg, amíg a forró felületek kihűlnek.

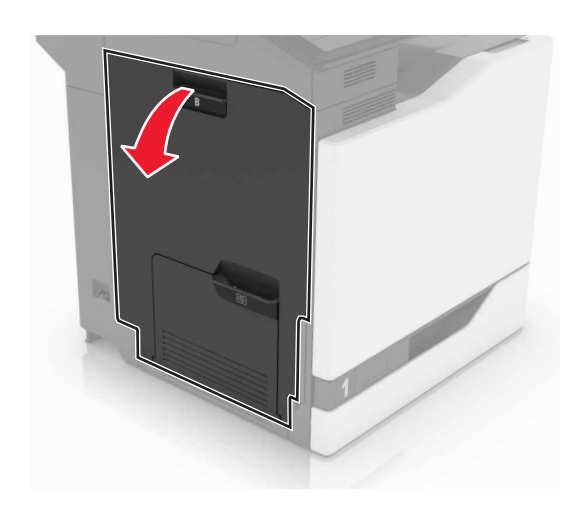

**2** Távolítsa el az elakadt papírlapot.

Megjegyzés: Ügyeljen arra, hogy minden papírdarabot eltávolítson.

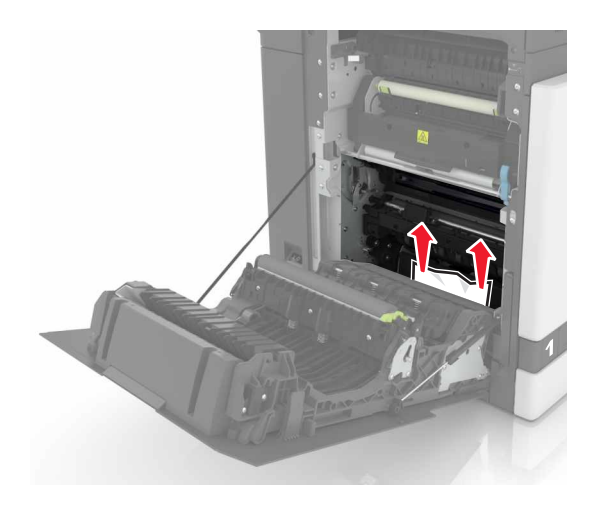

#### **3** Nyissa fel a duplex fedelét.

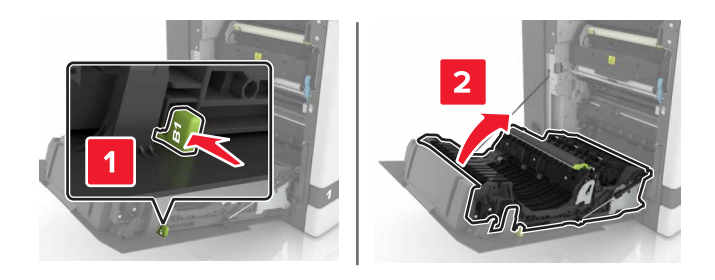

4 Távolítsa el az elakadt papírlapot.

Megjegyzés: Ügyeljen arra, hogy minden papírdarabot eltávolítson.

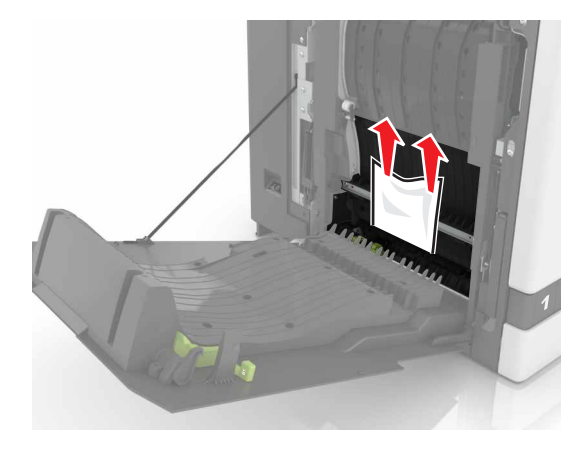

**5** Csukja be a duplex fedelét és a B ajtót.